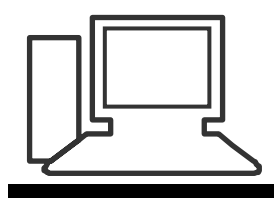

www.computeria-olten.ch Monatstreff für Menschen ab 50

Merkblatt 61

## Hotels im Internet buchen

(Am Beispiel des Buchungsportals <u>www.hrs.de</u> )

#### Vorteile:

- Grosse Auswahl an freien Hotels
- Differenzierte Angaben über das Hotel und die Zimmereinrichtungen
- Detaillierte Bewertungslisten von Hotelbenutzern
- Verbindliche Preisangaben (Endpreis)
- Bestätigung der definitiven Buchung per Mail (kurze Zeit später)
- Keine Kosten für die Buchung
- Kostenlose Stornierung der Buchung bis um 18 h des Anreisetages bei einer Standard-Reservierung
- Bezahlung der Hotelrechnung im Hotel (bar oder mit Kreditkarte)

Bewertungsliste (Am Beispiel des Hotels Admiral in München)

#### Gesamtbewertung (453 Bewertungen)

Gut

8,8 / 10 Punkten

#### **Bewertung im Detail**

| Freundlichkeit des Empfangs       | 8,8 / 10 |
|-----------------------------------|----------|
| Servicebereitschaft des Personals | 8,8 / 10 |
| Atmosphäre im Hotel               | 8,4 / 10 |
| Zimmergrösse                      | 7,8 / 10 |
| Zimmerausstattung                 | 7,9 / 10 |
| Hotelausstattung                  | 7,8 / 10 |
| Sauberkeit                        | 8,7 / 10 |
| Sanitäre Einrichtungen            | 7,7 / 10 |
| Wellness-Bereich                  | XXX      |
| Frühstücksleistung                | 8,9 / 10 |
| Restaurantsleistung               | XXX      |
| Preis-Leistungsverhältnis         | 8,0 / 10 |
| Paketleistung, wenn gebucht       | XXX      |

### Hotels suchen und vergleichen

• anklicken <u>www.hrs.de</u>

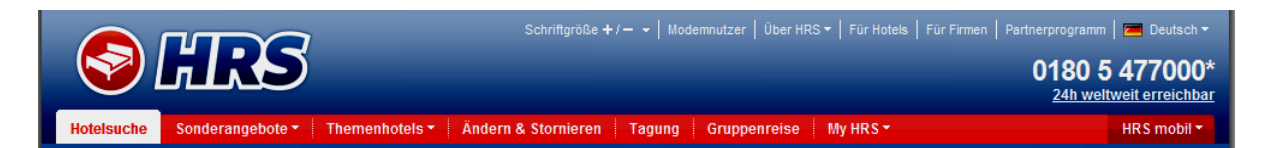

- Ort einfügen
- Evtl. Land oder Region wählen
- Umkreis vom Zentrum auswählen

| Hotelsuche                                     |                                      |
|------------------------------------------------|--------------------------------------|
| Ihr Ziel i<br>Ort, Region, Insel, Adresse, PLZ | Umkreis vom Ziel einbeziehen<br>km 💽 |
| Anreise<br>28.05.10                            | Abreise 29.05.10                     |
| Einzelzimmer Doppelzimmer                      | Erwachsene Kinder                    |
| Bestimmte(s) Hotel/-kette?                     | Hotels anzeigen ab Sterne            |
| 🍘 Suche per Weltkarte                          | Hotel suchen <                       |
|                                                |                                      |

- Anreise und Abreise angeben (Kalender benutzen)
- Anzahl Doppel- oder Einzelzimmer angeben
- Hotels angeben ab Anzahl Sterne
- Evtl. Hotelname oder Hotelkette eintragen
- jetzt "Hotel suchen" anklicken

| ↓<br>✓<br>Nr. | Hotelname<br>Ort/Region                                            | HRS<br>Sterne   | HRS Preis<br>pro Zimmer /<br>Nacht 👻 | Verpflegung<br>pro Pers. | Entferr   | nung<br>X |             |
|---------------|--------------------------------------------------------------------|-----------------|--------------------------------------|--------------------------|-----------|-----------|-------------|
| 1.            | Arte<br>Konferenzzentrum<br>Olten<br><b>Preis-Details</b>          | ****<br>7,3/10  | DZ 123,59 EUR<br>Exklusiv preis      | inkl. Früh-<br>stück     | 0,7 0,5   | 70 7,0    | P 🛃 🎢 🕮 👘 🗐 |
| 2.            | Landqasthof Kreuz<br>Kappel - bei Olten<br><b>Preis-Details</b>    | ***<br>7,1/10   | DZ 91,55 EUR                         | inkl. Früh-<br>stück     | 5,2 6,0 9 | 50 4,7    | P 😼 🏹 🐑 📄   |
| 3.            | Bad Eptingen <sup>™</sup><br>Eptingen<br>≫ Preis-Details           | ***<br>7,7 / 10 | DZ 133,80 EUR<br>Exklusiv preis      | inkl. Früh-<br>stück     | 7,4 30 3  | 30 0,2    | P II C      |
| 4             | Storchen Best<br>Western<br>Aarau - Schönenwerd<br>» Preis-Details | ***<br>7,5/10   | DZ 139,43 EUR                        | inkl. Früh-<br>stück     | 7,8 0,2 9 | 55        | P 😼 🎁 💼 📄   |

Hotel suchen

• Gewünschtes Hotel anklicken

### z.B. "Preis-Details" nachsehen

| Aktu | ell ausgew     | vählte Zimmerangebote          | Preise zusätzlich anzeigen in CHF 💌 |                                            |                                    |
|------|----------------|--------------------------------|-------------------------------------|--------------------------------------------|------------------------------------|
| Nr.  | Zimmer-<br>typ | Zimmerart<br>(bitte auswählen) | Preis<br>(pro Zimmer / Nacht)       | <b>Verpflegung</b><br>(pro Person / Nacht) | Zimmer-Gesamtpreis<br>(eine Nacht) |
| 1.   | DZ             | Standardzimmer: HRS Bestpreis  | 130,00 CHF                          | inkl. Frühstück                            | 130,00 CHF                         |

Weitere Angaben: Infos, Fotos, Ausstattung, Lage, Bewertung

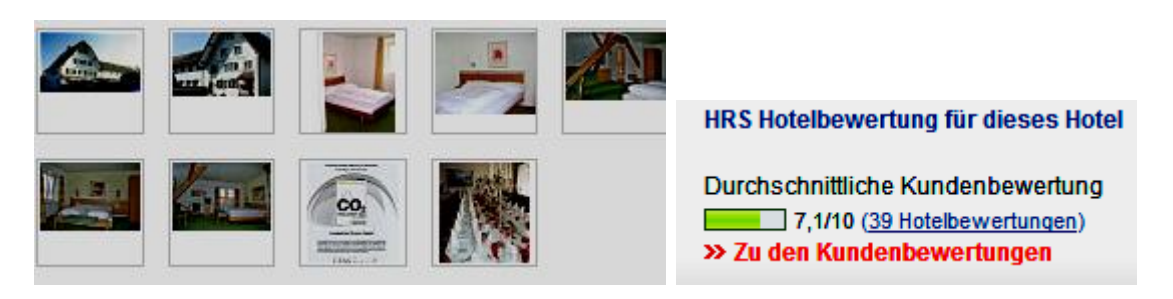

• Evtl. weitere Hotels anklicken und vergleichen

#### **Hotel buchen**

- Beim gewünschten Hotel "Info und Buchung" >> Info und Buchung anklicken oder bei einer Untergruppe auf
   Zur Buchung <>> klicken
- Namen der Gäste eintragen

| Anreisende Gäste                                            |         |      |  |
|-------------------------------------------------------------|---------|------|--|
| 1. Doppelzimmer (DZ) ( * Diese Angaben sind Pflichtangaben) |         |      |  |
| 1. Gast: ★                                                  |         |      |  |
|                                                             | Vorname | Name |  |
| 2. Gast:                                                    |         |      |  |
|                                                             | Vorname | Name |  |

- Will ich nachher eine Bewertung abgeben?
- E-Mail Adresse (Für die Bewertungsunterlagen)

| Hotel bewerten?: | Nach meinem Aufenthalt möchte ich das Hotel bewerten. |
|------------------|-------------------------------------------------------|
| E-Mail Adresse:  |                                                       |

• Evtl. Wünsche an das Hotel ankreuzen und/oder schreiben

| Wünsche an das Hotel?                                              |                             |                                         |
|--------------------------------------------------------------------|-----------------------------|-----------------------------------------|
| Ihre Wünsche werden unverbindlich<br>Hotel Zusatzkosten entstehen. | an das Hotel weitergelei    | tet. Für spezielle Leistungen können im |
| Nichtraucherzimmer                                                 | Parkplatz                   | King-Size-Bett (ca. 1,80 x 2,00m)       |
| Raucherzimmer                                                      | Frühanreise                 | Doppelbett                              |
| 🔲 Ruhiges Zimmer                                                   | Spätanreise                 | Getrennte Betten                        |
| Sonstige Wünsche (für Hotels im Au                                 | usland bitte in Englisch ei | ngeben):                                |
|                                                                    |                             |                                         |
|                                                                    |                             |                                         |
|                                                                    |                             |                                         |
|                                                                    |                             |                                         |

• Name, Adresse, Telefonnummer und E-Mail Adresse angeben (E-Mail Adresse muss gültig sein, wegen der Bestätigung!)

| Daten des Bestellers ( * Dies | se Angaben sind Pflichtangaben) |                           |
|-------------------------------|---------------------------------|---------------------------|
| Persönliche Daten: 🕇          |                                 |                           |
|                               | Vorname                         | Name                      |
| -Mail Adresse: *              |                                 |                           |
| Kontakt-Telefon-Nr.: *        | Deutschland +49                 | Festnetz oder Mobil       |
|                               | Vorwahl Land                    | Telefonnummer mit Vorwahl |

• Buchungsart wählen:

#### Buchungsart wählen

| ۲ | Anreise bis 18:00 Uhr (Ortszeit) erforderlich.<br>Standard Buchung - keine Angabe einer Kreditkarte erforderlich. |
|---|----------------------------------------------------------------------------------------------------|
| ۲ | Anreise auch nach 18:00 Uhr (Ortszeit) möglich.                                                                   |
|   | Garantierte Buchung - Angabe einer Kreditkarte als Garantie erforderlich. 🚺                                       |

Standard-Buchung

oder

Garantierte Buchung (Angabe der Kreditkarte erforderlich)

 Allgemeine Geschäftsbedingungen akzeptieren. (Wenn unbekannt, nachlesen und/oder ausdrucken.)

| 🗖 🛪 Mit der Buchung akzeptiere ich die 🖶 Allgemeinen Geschäftsbedingungen von HRS. |
|------------------------------------------------------------------------------------|
| "Weiter zum nächsten Schritt"     Weiter zum nächsten Schritt                      |
| Alle Daten überprüfen                                                              |
| 1 Dateneingabe V 2 Überprüfung 3 Bestätigung                                       |
| Überprüfen Sie hier noch einmal Ihre Eingaben.                                     |
|                                                                                    |
| • letzt buchen                                                                     |

- Innert kürzester Zeit erhält man die Bestätigung.
- Das Bestätigungsmail ausdrucken und auf die Reise mitnehmen.
- Änderungen oder eine Stornierung sind mit der gemailten Vorgangsnummer und dem Zugriffscode möglich.

# Ändern & Stornieren

Bitte geben Sie zur Identifizierung Ihrer Buchung folgende Daten ein.

Vorgangsnummer: \*

Zugriffscode: \*

Bitte beachten Sie: Bei einer Änderung des Reisezeitraums und/oder der Zimmeranzahl können sich Zimmerpreise und Stornierungsfristen ändern!

Viel Vergnügen beim nächsten - per Internet gebuchten - Hotelaufenthalt

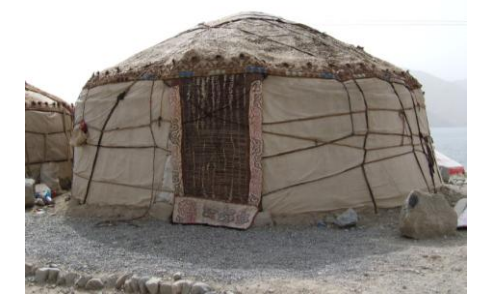

(Zur Zeit bei <u>www.hrs.de</u> noch nicht buchbar!)

wünschen der Referent, Kurt Eggenschwiler, und www.computeria-olten.ch